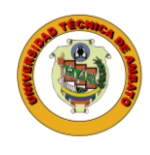

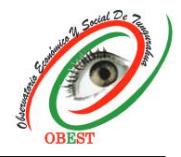

## Instrucciones de seguimiento de artículos en plataforma OJS Boletín de Coyuntura Autores

El inicio de sesión en la plataforma de la revista es necesario para dar seguimiento a los artículos enviados al Boletín de Coyuntura. El proceso es el siguiente:

1) Ingresar en el sitio web de la revista Boletín de Coyuntura, a través del siguiente <u>enlace</u>, y seleccionar la opción "Entrar".

| UNIVERSIDAD<br>TÉCNICA DE AMBATO                                                                                                    | Boletín de<br>Coyuntura<br>ex550 2500-5727 (px)550 2528-7831 | Ļ           |
|----------------------------------------------------------------------------------------------------|--------------------------------------------------------------|-------------|
|                                                                                                    |                                                              | REGISTRARSE |
|                                                                                                    |                                                              | BUSCAR      |
| La revista Boletin de Coyuntura es una publicación trimestral del Observatorio Económico y Social de Tungurahua<br>OBEST de la Universidad Técnica de Ambato - UTA (Ambato-Ecuador) (enero-marzo, abril-junio, julio-septiembre y oc-<br>tubre diciembre), con códigos e ISSN 2600-5727 / p-ISSN 2528-7931, registrada en Academia adu, BASE, Crossref<br>(DOI), Dialnet, DOAJ, Google Scholar, LatinREV, MIAR, REDIB, RENCIE, RRAAE y el Directorio y Catálogo 2.0<br>de Latindex. Su objetivo es contribuir al conocimiento científico mediante la difusión de artículos de investigación<br>científica, revisión y reflexión, que sean inéditos y originales, en español e inglés, enfocados en: economia, finanzas,<br>administración y contabilidad. La revista se encuentra dirigida a profesionales e investigadores que trabajan en estos<br>campos del conocimiento.<br>Número actual |                                                              |             |
| Núm. 42 (2024): Boletín de Coyuntura                                                                                                    | Registrada                                                   |             |

2) Iniciar sesión en la plataforma de la revista con su usuario y contraseña.

| UTA UNIVERSIDAD<br>TÉCNICA DE AMBATO | Boletín de<br>Coyuntura                                                                                                    |
|--------------------------------------|----------------------------------------------------------------------------------------------------|
|                                      | €+ISN 2800-5727 / p-ISSN 2528-7931                                                                                                    |
|                                      |                                                                                                    |
| INICIO / ENTRAR                      | Avisos                                                                                                    |
| Nombre usuario                       | Boletin de                                                                                                    |
| caro_tre<br>Contraseña               | CONVOCATORIA                                                                                                    |
| ······                               | PARA PUBLICACIÓN DE ARTÍCULOS<br>CIENTÍFICOS                                                                                                    |
| ¿Has olvidado tu contraseña?         | Registrate an accessment actor, studior, tostendor, toster, contador a resolution,<br>secondario, Malcal, 45008, 456445, Silvectomic y Cantillago 2.6 de las fontadas. |
| ENTRAR REGISTRARSE                   | Registrada                                                                                                    |
| <u>↑</u>                             | Academia.edu                                                                                                    |

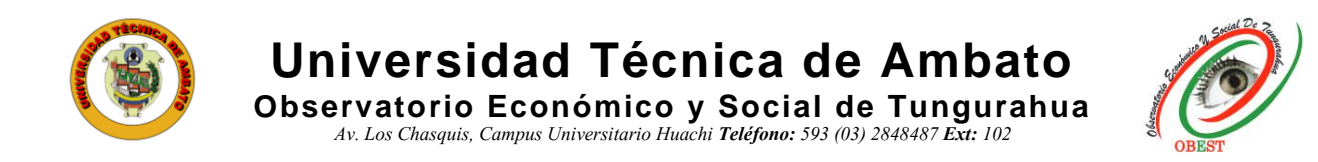

3) Seleccionar la opción "Ver" en el artículo que desea dar seguimiento.

| víos                     |   |        |                  |             |
|--------------------------|---|--------|------------------|-------------|
| I lista 7 Archivos       |   |        |                  | 0 Ayuda     |
| Mis envíos asignados     | ٩ | Buscar | <b>T</b> Filtros | Nuevo envío |
| 2511 <b>Mayorga</b><br>z |   |        | ○ 1 ○ Env        | ío Ver v    |

4) Una vez ingresado podrá ver en qué fase se encuentra el artículo. Los mensajes enviados desde la revista al autor se registran en el apartado "Discusiones previas a la revisión", para leerlos dar clic en el enlace del mensaje.

| o de trabajo Publicación            |                                 |                   |                |            |
|-------------------------------------|---------------------------------|-------------------|----------------|------------|
| Envío Revisión Editorial Producción |                                 |                   |                |            |
| Archivos de envío                   |                                 |                   |                | Q Buscar   |
| ▶ 🗑 7475 Quipux CACES OK.docx       |                                 | August<br>7, 2024 | Texto del arti | culo       |
|                                     |                                 | Desc              | argar todos lo | s archivos |
| Discusiones previas a la revisión   |                                 |                   | Añadir         | discusión  |
| Nombre                              | De                              | Última respuesta  | Respuestas     | Cerrado    |
| Observación artículo                | obest<br>2024-08-13<br>04:01 PM | 201               | 0              |            |
|                                     |                                 |                   |                |            |

5) Para descargar los archivos hacer clic en el enlace del documento, además, para responder el mensaje seleccionar la opción "Añade mensaje" y escribir el texto respectivo.

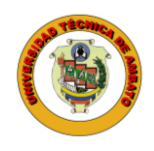

Observatorio Económico y Social de Tungurahua Av. Los Chasquis, Campus Universitario Huachi **Teléfono:** 593 (03) 2848487 **Ext:** 102

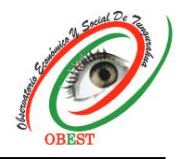

| Observación artículo                 | ×                |
|--------------------------------------|------------------|
| Participantes                        |                  |
| Andrés Mayorga (afmayorga)           |                  |
| Revista Boletín de Coyuntura (obest) |                  |
| Mensajes                             |                  |
| Nota                                 | De               |
| Corregir                             | obest            |
|                                      | 2024-08-13 04:01 |
| Texto quipux DOI.docx                | PM               |
| Añade mensaje                        |                  |

6) Para adjuntar archivos dar clic en "Subir archivo", escoger "Texto del artículo", cargar el documento con "Subir fichero", seleccionar "Continuar" y "Completar". Finalmente, para enviar el mensaje seleccionar "Aceptar".

|                    | De<br>obes<br>2024<br>PM         | it<br>-08-13 04:01                          |
|--------------------|----------------------------------|---------------------------------------------|
|                    | De<br>obes<br>2024<br>PM         | it<br>-08-13 04:01                          |
|                    | De<br>obes<br>2024<br>PM         | it<br>-08-13 04:01                          |
|                    | De<br>obes<br>2024<br>PM         | it<br>-08-13 04:01                          |
|                    | De<br>obes<br>2024<br>PM         | it<br>-08-13 04:01                          |
|                    | obes<br>2024<br>PM               | it<br>-08-13 04:01                          |
|                    | 2024<br>PM                       | -08-13 04:01                                |
|                    |                                  |                                             |
|                    |                                  |                                             |
|                    |                                  |                                             |
|                    |                                  | •                                           |
| QB                 | uscar                            | Subir archivo                               |
| gosto<br>3,<br>024 | Texto                            | o del artículo                              |
|                    | <b>Q В</b><br>gosto<br>3,<br>024 | <b>Q Buscar</b><br>gosto Texta<br>3,<br>024 |

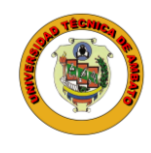

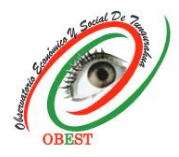

7) El número de respuestas de cada mensaje se lo puede observar en la parte derecha. En caso de necesitar crear una nueva conversación con la revista escoger "Añadir discusión".

| / Mayorga / z                       |                                 |                                     | Bibl            | ioteca de |
|-------------------------------------|---------------------------------|-------------------------------------|-----------------|-----------|
| jo de trabajo Publicación           |                                 |                                     |                 |           |
| Envío Revisión Editorial Producción |                                 |                                     |                 |           |
| Archivos de envío                   |                                 |                                     |                 | Q Buscar  |
| ▶ 🗟 7475 Quipux CACES OK.docx       |                                 | August<br>7, 2024                   | Texto del artí  | culo      |
|                                     |                                 | Desca                               | argar todos los | archivos  |
| Discusiones previas a la revisión   |                                 |                                     | Añadir          | discusión |
| Nombre.                             | De                              | Última respuesta                    | Respuestas      | Cerrado   |
| Observación artículo                | obest<br>2024-08-13<br>04:01 PM | afmayorga<br>2024-08-13 04:31<br>PM |                 |           |
|                                     |                                 |                                     |                 |           |
|                                     |                                 |                                     |                 |           |

8) En caso de crear una nueva conversación con la revista a través de la opción "Añadir discusión", seleccionar las casillas de los participantes correspondientes (solo el autor con la revista). Si desea cargar un documento dar clic en "Subir archivo", escoger "Texto del artículo", cargar el documento con "Subir fichero", seleccionar "Continuar" y "Completar". Para enviar el mensaje seleccionar "Aceptar".

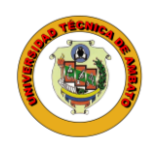

## Universidad Técnica de Ambato

Observatorio Económico y Social de Tungurahua Av. Los Chasquis, Campus Universitario Huachi Teléfono: 593 (03) 2848487 Ext: 102

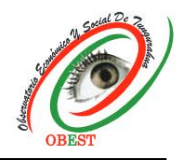

| Revista E<br>Andrés M<br>ateria * | Boletín de  |         |       |       |             |         |       |  |  |      |       |         |         |
|-----------------------------------|-------------|---------|-------|-------|-------------|---------|-------|--|--|------|-------|---------|---------|
| Andrés M<br>ateria *              | Mayora-     | Covuntu | ıra G | estor | r/a de      | la re   | vista |  |  |      |       |         |         |
| ateria *                          | vidV010d. A | Autor   | 10, 0 | CSCOI | /u uc       | . IG IC | VISCO |  |  |      |       |         |         |
| ateria *                          |             |         |       |       |             |         |       |  |  |      |       |         |         |
| di contra                         |             |         |       |       |             |         |       |  |  |      |       |         |         |
| istificación                      | n para artí | ículo   |       |       |             |         |       |  |  |      |       |         |         |
| Semeacron                         | i para ara  | curo    |       |       |             |         |       |  |  |      |       |         |         |
| oncoio +                          |             |         |       |       |             |         |       |  |  |      |       |         |         |
| ensaje -                          | D Z         | 11 0    | 20    | ~     | 5.3         | 1.1     |       |  |  |      |       |         |         |
| 2 1                               | B /         | 0 0     | 25    | 0     | <b>K</b> .M |         | Ċ.    |  |  |      |       |         |         |
|                                   |             |         |       |       |             |         |       |  |  |      |       | _       | _       |
| Archivo                           | adjunto     | s       |       |       |             |         |       |  |  | Q BI | ıscar | Subir a | urchive |

## Notas:

- El proceso indicado se aplica en todas las fases de revisión en las que se encuentre el artículo.
- El autor debe comunicarse solo con la revista, por lo tanto, si se utiliza la opción "Añadir discusión", los participantes del mensaje deben ser solo el autor y el Boletín de Coyuntura.
- Las notificaciones de actividad editorial en el artículo son enviadas al correo electrónico registrado del autor.
- Para más información escribir al correo electrónico obeconomico@uta.edu.ec

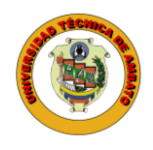

Universidad Técnica de Ambato Observatorio Económico y Social de Tungurahua

Av. Los Chasquis, Campus Universitario Huachi **Teléfono:** 593 (03) 2848487 **Ext:** 102

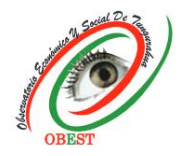

| [BCoy | u] Nueva notificación desde Bolentín de Coyuntura                                                                                                    |
|-------|----------------------------------------------------------------------------------------------------|
| 0     | Observatorio Económico y Social de Tungurahua via Portal de Revistas Científicas y Libros de la UTA <revistas@uta.edu.ec> &lt; &lt;</revistas@uta.edu.ec> |
|       | Tiene una nueva notificación desde Bolentín de Coyuntura:                                                                                                 |
|       | Ha sido añadido a la conversación titulada "Observación artículo" que hace referencia al envío "z".                                                       |
|       | Enlace: https://revistas.uta.edu.ec/erevista/index.php/bcoyu/authorDashboard/submission/2511                                                              |
|       | Boletín de Coyuntura                                                                                                    |
|       | Revista Boletín de Coyuntura                                                                                                    |
|       | Observatorio Económico y Social de Tungurahua                                                                                                    |
|       | Universidad Técnica de Ambato                                                                                                    |
|       | Ambato - Ecuador                                                                                                    |

## Información adicional

En caso de que el artículo sea aceptado para publicación, se enviará a cada autor un correo electrónico solicitando la autorización para vincular el perfil de ORCID del autor con la plataforma de la revista con el fin de sincronizar la información científica entre ambas partes. Para autorizar la vinculación, el autor debe dar clic en el enlace del correo electrónico recibido e iniciar sesión en su perfil de ORCID. Los enlaces tienen tiempo de caducidad, por lo que, si se presenta algún error en la vinculación, por favor escribir a la dirección de correo electrónico obeconomico@uta.edu.ec para enviar otro enlace. Cabe indicar que, esta autorización es <u>OBLIGATORIA</u> para que el artículo sea publicado.

| [BCoyu] Solicitando acceso de registro ORCID                                                                                                    |
|----------------------------------------------------------------------------------------------------|
| R revistas<br>Para: Mayorga Nuñez Fernando Andres                                                                                                    |
| Estimado/a Fernando Andrés Mayorga Núñez,                                                                                                    |
| Usted ha sido incluido como autor en la presentación del manuscrito "a" a Bolentín de Coyuntura.                                                                                                    |
| Permítanos agregar su identificación ORCID a este envío y también agregar el mismo a su perfil ORCID en la publicación.<br>Visite el enlace al sitio web oficial de ORCID, inicie sesión con su perfil y autorice el acceso siguiendo las instrucciones.<br>(b) Registre o conecte su ORCID iD |
| Más acerca de ORCID enBolentín de Coyuntura                                                                                                    |
| Si tiene alguna pregunta, por favor póngase en contacto conmigo.                                                                                                    |
| Boletín de Coyuntura                                                                                                    |
| Revista Boletín de Coyuntura                                                                                                    |

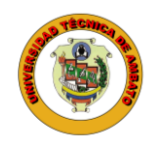

Universidad Técnica de Ambato

Observatorio Económico y Social de Tungurahua Av. Los Chasquis, Campus Universitario Huachi Teléfono: 593 (03) 2848487 Ext: 102

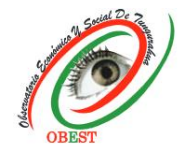

|                          | iD                                                |
|--------------------------|---------------------------------------------------|
|                          | Sign in to ORCID                                  |
|                          | Don't have your ORCID iD yet? <u>Register now</u> |
| Email <i>or</i> ORCID iD |                                                   |
| caro@gmail.cor           | n:                                                |
| Password                 |                                                   |
|                          | Sign in to ORCID                                  |
|                          | Forgot your password or ORCID ID?                 |
|                          | OR                                                |
| 鱼                        | Sign in through your institution                  |
| G                        | Sign in with Google                               |